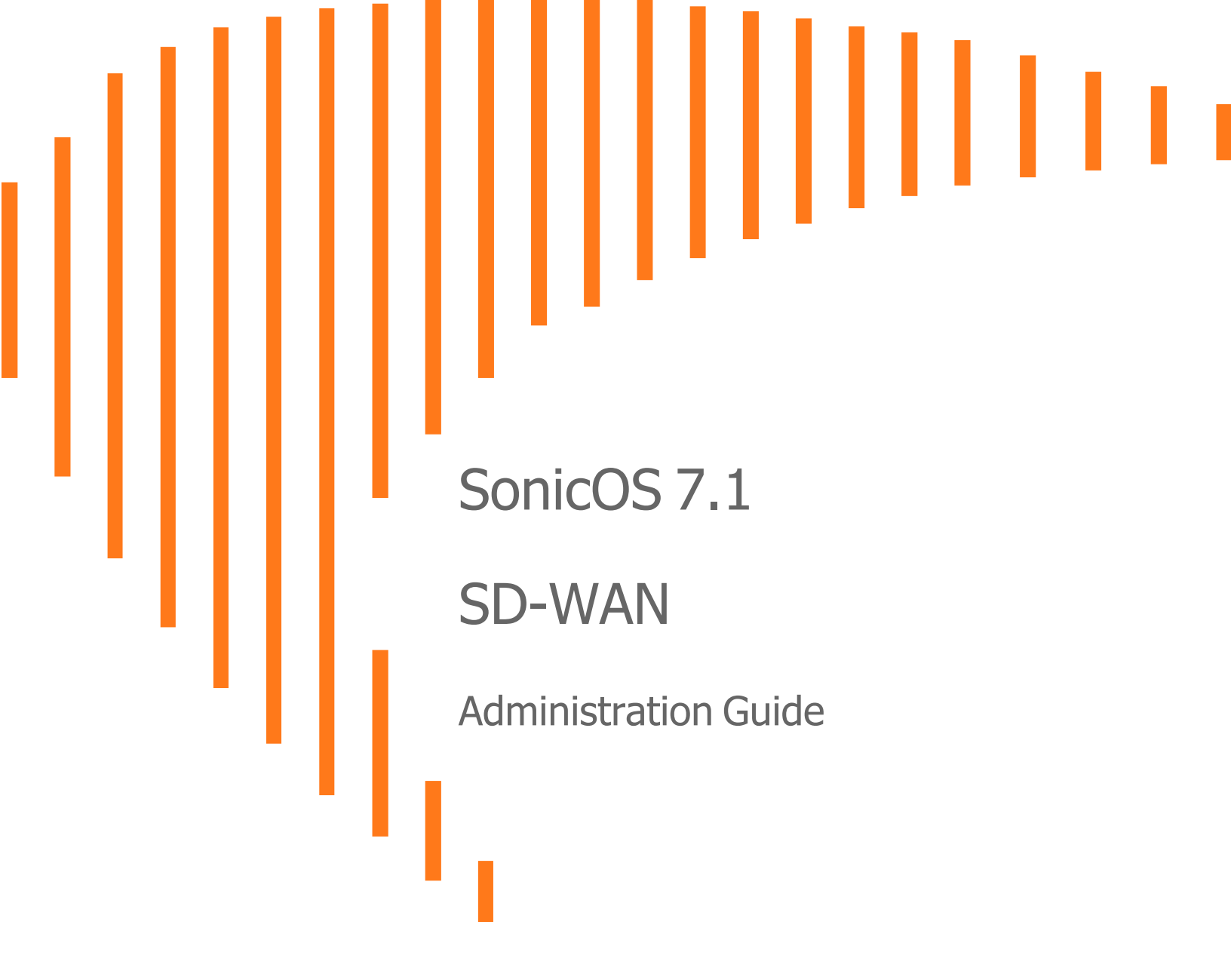

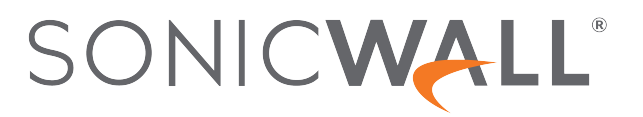

## Contents

| About SonicOS                                | 4        |
|----------------------------------------------|----------|
| Working with SonicOS                         | 4        |
| SonicOS Workflow                             | 6        |
| How to Use the SonicOS Administration Guides | 7        |
| Guide Conventions                            | 8        |
| About SD-WAN                                 | . 9      |
| Elements of SD-WAN                           | 10       |
| SD-WAN Groups                                | 10       |
| SLA Probes                                   | 10       |
| SLA Class Objects                            | 10       |
| Path Selection Profiles                      | 11       |
| SD-WAN Rules                                 | 11       |
| SD-WAN Groups                                | 12       |
| About SD-WAN Groups                          | 12       |
| Configuring SD-WAN Groups                    | 13       |
| Creating an SD-WAN Group                     | 13       |
| Editing an SD-WAN Group                      |          |
| Deleting an SD-WAN Group                     | 14       |
| Deleting Multiple SD-WAN Groups              | 15       |
| SI & Probes                                  | 16       |
| About SLA Probes                             | . 16     |
|                                              | 17       |
| Adding SD-WAN SLA Probes                     |          |
| Editing an SD-WAN SLA Probe                  | 19       |
| Deleting an SD-WAN SLA Probe                 | . 19     |
| Deleting Multiple SD-WAN SLA Probes          | 21       |
| QLA Class Objects                            | 00       |
|                                              | 22       |
| About SLA Class Objects                      | 22       |
| Configuring SD-WAN SLA Class Objects         | 23       |
| Adding an SD-WAN SLA Class Object            | 24       |
|                                              | 25<br>25 |
| Deleting All Custom SLA Class Object         | 20       |
|                                              | ∠J       |

| Path Selection Profiles                   |    |
|-------------------------------------------|----|
| About Path Selection Profiles             |    |
| Configuring Path Selection Profiles       |    |
| Adding Path Selection Profile             |    |
| Editing a Path Selection Profile          |    |
| Deleting a Path Selection Profile         |    |
| Deleting Multiple Path Selection Profiles |    |
| SD-WAN Rules                              |    |
| About SD-WAN Rules                        |    |
| Configuring SD-WAN Rules                  |    |
| Adding SD-WAN Rules                       |    |
| Editing SD-WAN Rules                      |    |
| Deleting SD-WAN Rule                      |    |
| Deleting Multiple SD-WAN Rules            |    |
| Monitoring SD-WAN                         |    |
| Viewing SD-WAN Rules Connections          | 36 |
| SonicWall Support                         |    |
| About This Document                       |    |

About SonicOS

This guide is a part of the SonicOS collection of administrative guides that describes how to administer and monitor the SonicWall family of firewalls. SonicOS provides network administrators the management interface, API (Application Program Interface), and the Command Line Interface (CLI) for firewall configuration by setting objects to secure and protect the network services, to manage traffic, and to provide the desired level of network service. This guide focuses on how to configure SD-WAN group, SLA Probles, SLA Class Objects, Path Selection Profiles, and Rules on the SonicWall security appliances.

#### **Topics:**

- Working with SonicOS
- SonicOS Workflow
- How to Use the SonicOS Administration Guides
- Guide Conventions

## Working with SonicOS

SonicOS provides a web management interface for configuring, managing, and monitoring the features, policies, security services, connected devices, and threats to your network. SonicOS runs on top of SonicCore, SonicWall's secure underlying operating system.

The SonicOS management interface facilitates:

- Setting up and configuring your firewall
- · Configuring external devices like access points or switches
- Configuring networks and external system options that connect to your firewall
- Defining objects and policies for protection
- · Monitoring the health and status of the security appliance, network, users, and connections
- Monitoring traffic, users, and threats
- Investigating events

SonicWall offers two different modes of operation in SonicOS; the modes differ mainly in the areas of policy, object configuration and diagnostics.

- *Policy Mode* provides a unified policy configuration work flow. It combines Layer 3 to Layer 7 policy enforcement for security policies and optimizes the work flow for other policy types. This unified policy work flow gathers many security settings into one place, which were previously configured on different pages of the management interface.
- *Classic Mode* is more consistent with earlier releases of SonicOS; you need to develop individual policies and actions for specific security services. The Classic Mode has a redesigned interface.

This table identifies which modes can be used on the different SonicWall firewalls:

| Firewall Type                         | Classic Mode | Policy Mode | Comments                                                                                                    |
|---------------------------------------|--------------|-------------|----------------------------------------------------------------------------------------------------|
| TZ Series                             | yes          | no          | The entry level TZ Series, also known as desktop<br>firewalls, deliver revamped features such as 5G<br>readiness, better connectivity options, improved<br>threat, SSL and decryption performance that<br>address HTPPS bandwidth issues; built-in SD-<br>WAN, and lawful TLS 1.3 decryption support.                                           |
| NSa Series                            | yes          | no          | NSa firewalls provide your mid sized network with<br>enhanced security . They are designed<br>specifically for businesses with 250 and up. it can<br>provide cloud-based and on-box capabilities like<br>TLS/SSL decryption and inspection, application<br>intelligence and control, SD-WAN, real-time<br>visualization, and WLAN management.   |
| NSsp 10700, NSsp 11700,<br>NSsp 13700 | yes          | no          | The NSsp platforms high-end firewalls that<br>deliver the advanced threat protection and fast<br>speeds that large enterprises, data centers, and<br>service providers need.                                                                                                    |
| NSsp 15700                            | no           | yes         | The NSsp 15700 is designed for large distributed<br>enterprises, data centers, government agencies<br>and services providers. It provides advanced<br>threat protection like Real-Time Deep Memory<br>Inspection, multi-instance firewall configuration,<br>and unified policy creation and modification, with<br>scalability and availability. |
| NSv Series                            | yes          | yes         | The NSv series firewalls offers all the security<br>advantages of a physical firewall with the<br>operational and economic benefits of<br>virtualization. The NSv firewalls can operate in<br>either Policy Mode or Classic Mode. You can<br>switch between modes, but some configuration<br>information from extra interfaces is removed.      |

In addition to the management interface, SonicOS also has a full-featured API and a CLI to manage the firewalls. For more information, refer to:

• SonicOS 7.1 API Reference Guide

SonicOS Command Line Interface Reference Guide

### SonicOS Workflow

When working with SonicWall products, you can use the following workflow as a guide for setting up your security solution.

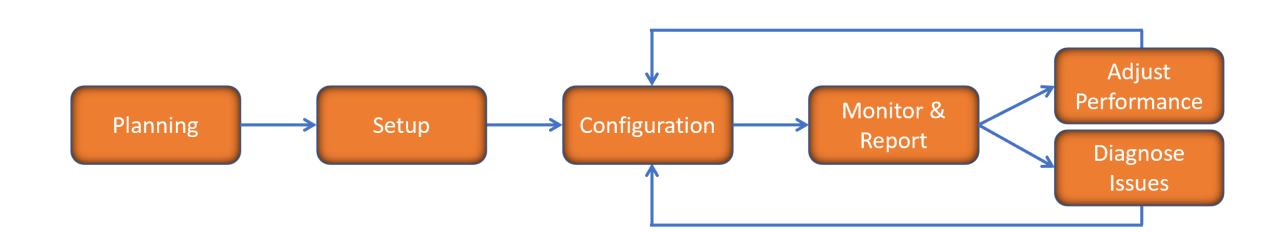

You begin your planning as you start making your purchasing decisions. Your sales partners can help you assess your network and make recommendations based on the kinds of security services you need. You can learn more about SonicWall products by reviewing product information and solutions. After selecting the solution, you can schedule your implementation.

After planning and scheduling your solution, you begin setting up the firewalls. The Getting Started Guides for your products can help you begin setting up the pieces to your solution. The getting started guides are designed to help you install the firewall to a minimal level of operation. Before performing any detailed configuration tasks described in the SonicOS Administration Guides, you should have your firewall set up and basic operation validated.

The configuration block of the workflow refers to the many tasks that combine to define how your firewall is integrated into your security solution and how it behaves when protecting your environment. Depending on the features of your security solution, this task can be quite complex. The System Administration Guides are broken into the key command sets and features. Some documents may be used for all solutions, but others may be used use only if you integrated that feature into your solution. For example, High Availability or Wireless Access Points are not necessarily used by all customers. More information about a feature's workflow is presented in the feature administration guide. Refer to the specific Administration Guide for a SonicOS feature for more information.

Configuration tends to be a one-time activity, although you might make minor adjustments after monitoring performance or after diagnosing an issue. The configuration activity can be broken down into the more detailed flow as the following figure shows. This also mirrors the key functions that are listed across the top of the management interface.

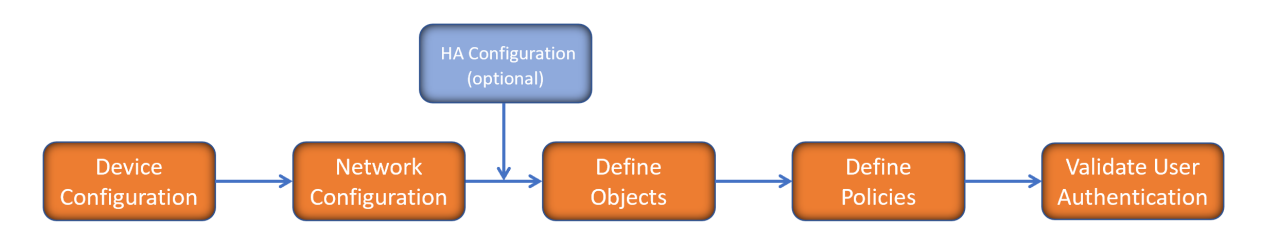

There is some flexibility in the order in which you do things, but this is the general work-flow you would follow when configuring your firewall. Start by defining the settings on the firewall. Next you set up the system and other devices that your firewall is connected to, and you can choose to implement High Availability when done. After your device, network, and system is configured, you should define the objects that you want to monitor. Then you use those objects to define the policies that protect your network. The final step to preparing your setup is to validate the user authentication.

## How to Use the SonicOS Administration Guides

The SonicOS Administration Guide is a collection of guides that detail the features represented by each of the main menu items in the management interface. Within each guide, you can find topics covering commands in that menu group, along with procedures and in-depth information. The exceptions are the SonicOS 7.1 Monitor Guide and the SonicOS 7.1 Objects Guide which combine the topics for each of those functions into a single book.

To help you understand how the books align with the features and commands, the following figure shows the books organized like the SonicWall management interface.

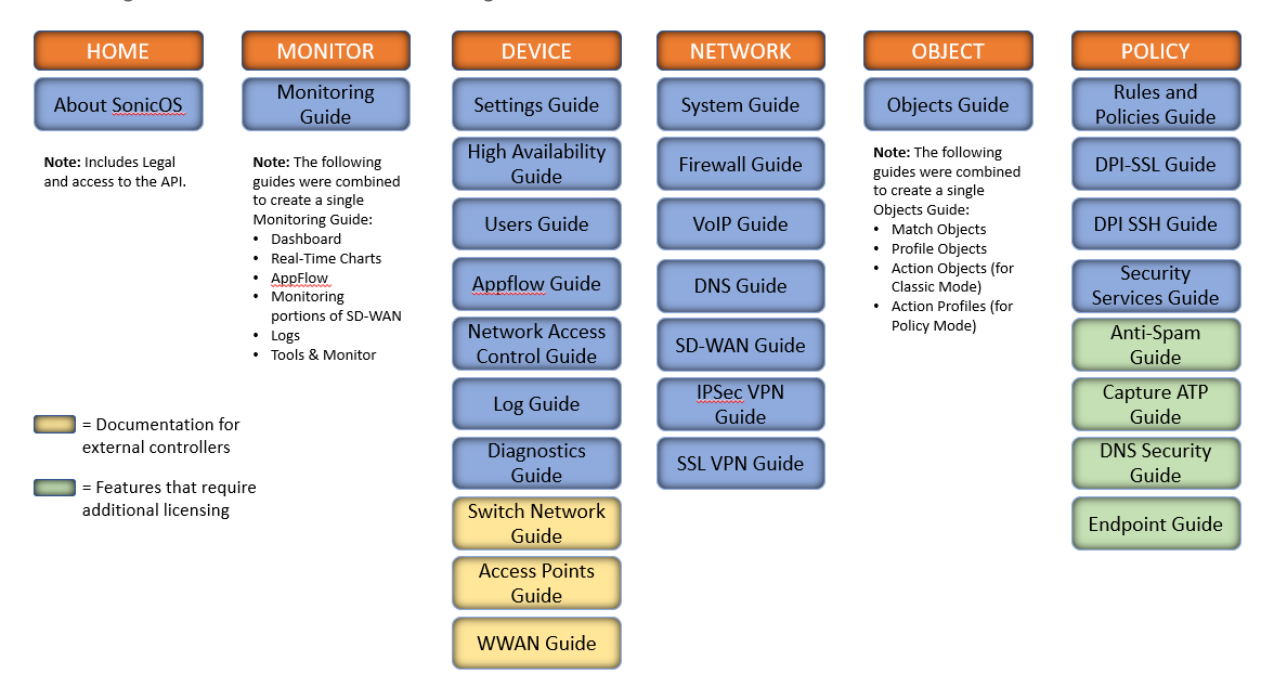

The SonicOS Administration Guides, along with related documentation, such as the getting started guides, are available on the https://www.sonicwall.com/support/technical-documentation/.

## **Guide Conventions**

These text conventions are used in this guide:

- (i) **NOTE:** A NOTE icon indicates supporting information.
- (i) | IMPORTANT: An IMPORTANT icon indicates supporting information.
- () | **TIP:** A TIP icon indicates helpful information.
- CAUTION: A CAUTION icon indicates potential damage to hardware or loss of data if instructions are not followed.
- M WARNING: A WARNING icon indicates a potential for property damage, personal injury, or death.

| Convention                           | Description                                                                                                    |
|--------------------------------------|----------------------------------------------------------------------------------------------------|
| Bold text                            | Used in procedures to identify elements in the management interface like dialog boxes, windows, screen names, messages, and buttons. Also used for file names and text or values you are being instructed to select or type into the interface.                                                                                                   |
| Function   Menu group ><br>Menu item | Indicates a multiple step menu choice on the user interface. For example,<br><b>NETWORK   System &gt; Interfaces</b> means to select the <b>NETWORK</b><br>functions at the top of the window, then click on <b>System</b> in the left<br>navigation menu to open the menu group (if needed) and select<br><b>Interfaces</b> to display the page. |
| Code                                 | Indicates sample computer programming code. If bold, it represents text to be typed in the command line interface.                                                                                                    |
| <variable></variable>                | Represents a variable name. The variable name and angle brackets<br>need to be replaced with an actual value. For example in the segment<br><b>serialnumber=</b> < <i>your serial number</i> >, replace the variable and brackets<br>with the serial number from your device, such as<br>serialnumber=2CB8ED000004.                               |
| Italics                              | Indicates the name of a technical manual. Also indicates emphasis on certain words in a sentence, such as the first instance of a significant term or concept.                                                                                                    |

About SD-WAN

SD-WAN (Software-Defined Wide Area Network) provides software-based control over wide area network (WAN) connections. SonicOS SD-WAN offers these features:

- SD-WAN Interface Groups
  - WAN and VPN
  - Scalable from one to N interfaces
- Dynamic path selection based on:
  - · Pre-defined Lowest Latency, jitter, or packet loss
  - User-defined thresholds based on any combination of 1 or more of latency, jitter, or packet loss criteria
- Application-aware routing
- Path SLA (Service-Level Agreement) Probes for metrics
- Connection-based traffic distribution
- Automatic connection failover over VPN
- Local or Centralized management via GMS or Network Security Manager.

SD-WAN is best used for specific traffic types and/or applications requiring dynamically chosen optimal destination interfaces depending on how the network paths are behaving. To operate well, each application has a certain requirement from the network path. For example, the network quality for VoIP to operate well requires the optimal latency be 100 ms or less while a latency of 150 ms or higher results in choppy calls. SD-WAN helps in such scenarios by first dynamically measuring the various network SLA metrics, such as latency, jitter and packet loss on multiple network paths. SD-WAN then compares these metrics with the SLA threshold for a particular traffic flow and determines the optimal network that meets the flow's network quality accordingly.

## **Elements of SD-WAN**

**Topics:** 

- SD-WAN Groups
- SLA Probes
- SLA Class Objects
- Path Selection Profiles
- SD-WAN Rules

### SD-WAN Groups

SD-WAN Groups are logical groups of interfaces that can be used for load-balancing as well as dynamic path selection based on the performance criterion through each interface path. You can create your own custom groups.

Constraints for SD-WAN Groups

- Group need to have at-least one member interface
- Groups cannot have mix of WAN, Numbered Tunnel interface and Unnumbered Tunnel Interface
- Groups cannot share member interfaces with other groups.

Constraints for Member Interfaces

- Member interfaces can only be WAN, Numbered Tunnel Interface or Unnumbered Tunnel Interface
- Member interfaces cannot be Wire mode or L2 bridge interfaces
- Maximum member interfaces per group 10.

. For more information, see section SD-WAN Groups

## **SLA Probes**

SD-WAN SLA Probes are used to determine performance metrics such as latency, jitter, packet loss for a Network path. These are similar to Network Monitor Probes. SonicOS supports the ICMP and TCP probe types. A SD-WAN probe can be used by multiple Path Selection profiles. For more information, see section SLA Probes.

## SLA Class Objects

SD-WAN SLA Class Objects is used to configure the desired performance characteristics for the application/traffic categories. These objects are used in the Path Selection Profile to automate the selection of paths based on these metrics.

The default Performance Class Objects are:

- Lowest Jitter
- Lowest Latency
- Lowest Packet Loss

Custom class object can be configured with the thresholds that best meet the needs of your application/traffic categories with Performance Class Objects. For more information, see section SLA Class Objects.

### Path Selection Profiles

Path Selection Profiles (PSPs) are the settings that help to determine the network path that satisfies a specific network performance criteria, from a pool of available network paths. The dynamic path selection mechanism is implemented using the PSP settings when associated with Policy Based Routes (PBR). When more than one network path meets the criterion (as per the performance class in the PSP), then traffic is load balanced among the network paths. When associated with a policy-based routing policy, a path selection profile helps select the optimal path among the SD-WAN interfaces for the application/service. For more information, see section Path Selection Profiles

### **SD-WAN Rules**

Dynamic Path selection for specific traffic flows uses Policy Based Routes. A SD-WAN Policy Based Route is used to configure the route policy for the specific source/destination service/App combination, with a corresponding Path Selection Profile that determines the outgoing path dynamically based on the Path Selection Profile. If there is more than one path qualified by the Path Selection Profile, the traffic is automatically load balanced among the qualified paths. If none of the paths are qualified by the path selection profile and the backup interface in the profile is not configured or is down, the route is disabled. For more information, see section SD-WAN Rules.

## **SD-WAN** Groups

3

Topics:

- About SD-WAN Groups
- Configuring SD-WAN Groups

## About SD-WAN Groups

SD-WAN supports physical and Virtual WAN (VLAN) interface types as well as VPN Numbered and Un-Numbered Tunnel Interface instances, all choices provided while creating an SD-WAN group.

SD-WAN Groups are logical groups of interfaces that can be used for load-balancing as well as dynamic path selection based on the SLA criterion through each interface path.

The SD-WAN Groups page displays the custom pool of interfaces used for optimized and resilient traffic flow.

| 2CB8ED6942A4 / Network / SD | Configuration | Non-Config    |             |                       |            |
|-----------------------------|---------------|---------------|-------------|-----------------------|------------|
| Q. Search                   |               |               | + Add 🍵     | Delete 🛛 🗑 Delete All | ₹ට Refresh |
| # NAME                      | ZONE          | IP ADDRESS    | LINK STATUS | PRIORITY              |            |
| 1 v tunnel1                 |               |               |             |                       |            |
| UO                          | WAN           | 0.0.0.0       | ↓           | 1                     |            |
| X1                          | WAN           | 10.203.28.159 | 1           | 2                     |            |
|                             |               |               |             |                       |            |

| Name        | Name of the SD-WAN group.                                                                                        |  |  |  |  |  |
|-------------|----------------------------------------------------------------------------------------------------|--|--|--|--|--|
| Zone        | The zone of the interface member:                                                                                |  |  |  |  |  |
|             | • WAN                                                                                                    |  |  |  |  |  |
|             | • VPN                                                                                                    |  |  |  |  |  |
| IP Address  | IP address of physical, virtual (VLAN) interfaces or Numbered Tunnel Interfaces.<br>Un-Numbered will be 0.0.0.0. |  |  |  |  |  |
| Link Status | Indicates whether the link is:                                                                                   |  |  |  |  |  |
|             | Link Up (green)                                                                                                  |  |  |  |  |  |
|             | Link Down (red)                                                                                                  |  |  |  |  |  |

## **Configuring SD-WAN Groups**

#### **Topics:**

- Creating an SD-WAN Group
- Editing an SD-WAN Group
- Deleting an SD-WAN Group
- Deleting Multiple SD-WAN Groups

### Creating an SD-WAN Group

You can create multiple SD-WAN Groups to meet your requirements.

#### To add an SD-WAN group:

- 1. Navigate to **Network | SDWAN > Groups**.
- Click the Add icon.
   The Add SD-WAN Group dialog displays.

| Add SD-WAN Group     |                    |
|----------------------|--------------------|
| Name                 |                    |
| Not in Group 0 items | In Group 0 items 🖉 |
| Q                    | Q                  |
| No Data              | No Data            |
|                      |                    |
|                      |                    |
|                      |                    |
|                      |                    |
|                      |                    |
|                      |                    |
|                      |                    |
|                      | Close              |

- 3. Enter a descriptive name in the Name field.
- Select one or more interfaces from the Not in Group list. Member interfaces available to select included Physical WAN, virtual (VLAN) WAN, numbered tunnel (VPN) interfaces and VPN policies for unnumbered tunnel interfaces.
  - (i) | **IMPORTANT:** An interface cannot be a member of more than one SD-WAN group.
  - (i) | **IMPORTANT:** The maximum number of interfaces that can be added in an SD-WAN group is 10.
- 5. Click the **Right Arrow** to move the selected interfaces to the **In Group** column.

- 6. To change the priority of the selected group members:
  - a. Select the interface.
  - b. Click the Up Arrow or Down Arrow.
  - (i) **NOTE:** If user is using VPN tunnel interface for SD-WAN configuration, then in both the firewall the priority for the tunnel interface should be maintained same.
- 7. Repeat Step 6 for each interface to prioritize.
- 1. Click Add.

If the group is created, a confirmation message is displayed.

2. Click Close.

### Editing an SD-WAN Group

#### To edit an SonicOS group:

- 1. Navigate to Network | SDWAN > Groups.
- 2. Hover over an SD-WAN group, click the Edit icon of the group to edit.

|   |                             |              |            |                  |                             | _  |
|---|-----------------------------|--------------|------------|------------------|-----------------------------|----|
| V | 2CB8ED6942A4 / Network / SE | WAN / Groups |            |                  | Configuration ON Non-Config |    |
|   |                             |              |            |                  |                             |    |
| Q | Search                      |              |            | 🕂 Add 🛛 🝵 Delete | 🗑 Delete All 🛛 🗘 Refresh    |    |
|   |                             |              |            |                  | Estitute antes              | ŧ. |
|   | # NAME                      | ZONE         | IP ADDRESS | LINK STATUS      | PRIORITY                    |    |
|   | 1 🕨 tunnel1                 |              |            |                  | 1 1                         |    |
|   |                             |              |            |                  |                             |    |

The Edit this entry is displayed.

- 3. Make required changes as described in Creating an SD-WAN Group.
- 4. Click Save.

### **Deleting an SD-WAN Group**

#### To delete an SD-WAN group:

- 1. Navigate to **Network | SDWAN > Groups**.
- 2. Hover over an SD-WAN group, click the Delete icon.
- Click Confirm. The message confirming the deletion of SD-WAN group is displayed.

### Deleting Multiple SD-WAN Groups

#### To delete SD-WAN groups:

- 1. Navigate to **Network | SDWAN > Groups**.
- 2. Hover over an SD-WAN group, click the **Delete All** icon.
- Click Confirm.
   The message confirming the deletion of all SD-WAN group is displayed.

## **SLA Probes**

4

Topics:

- About SLA Probes
- Configuring SLA Probes

## About SLA Probes

Network path performance metrics are determined using SD-WAN SLA probes, which are similar to Network Monitor Probes. SonicOS supports ICMP and TCP probe types. An SD-WAN SLA probe can be used by multiple Path Selection Profiles, for further information, see About Path Selection Profiles.

The **Network SD-WAN SLA Probes** page shows the dynamic performance data (latency/jitter/packet loss) and probe status for each path (interface) in the SD-WAN group, in both tabular and graphic displays. The display can show data for the last minute (default), last day, last week, or last month.

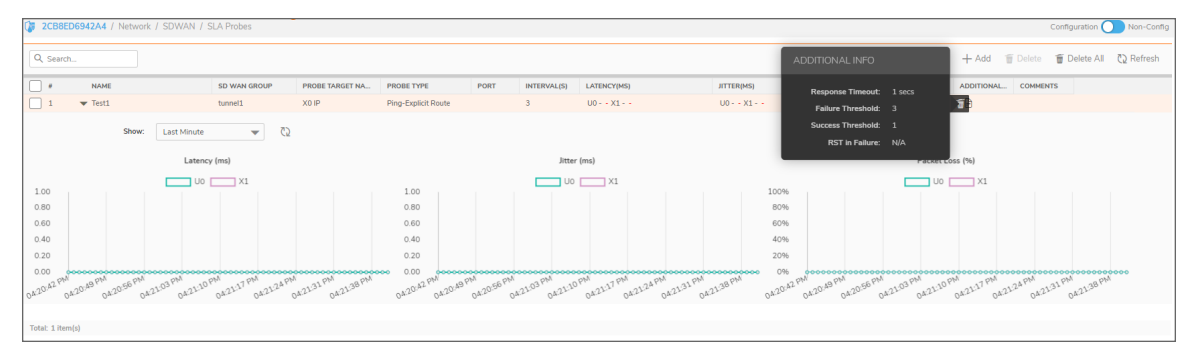

| #            | Number of the probe. The Collapse/Expand icon toggles the display of the graphs. |
|--------------|----------------------------------------------------------------------------------|
| NAME         | Name of the SD-WAN SLA probe.                                                    |
| SD-WAN GROUP | Name of the SD-WAN group associated with the SD-WAN SLA probe.                   |
| PROBE TARGET | Target address object of the SD-WAN SLA probe.                                   |
| NAME         | () NOTE: This field is empty for VPN based interfaces.                           |

| PROBE TYPE      | Type of SLA probe:                                                                                                    |
|-----------------|----------------------------------------------------------------------------------------------------|
|                 | Ping–Explicit Route                                                                                                    |
|                 | TCP-Explicit Route                                                                                                    |
|                 | (i) NOTE: When "TCP-Explicit Route" is selected, both Port field and "RST Response Counts As Miss" become available.                                                                                                    |
| PORT            | Port for the SD-WAN SLA probe. The minimum/maximum values are 1 to 65535.                                                                                                    |
|                 | NOTE: Ports are displayed only for TCP - Explicit Route probe types. A hyphen (–) displays for Ping - Explicit Route probe types.                                                                                                  |
| INTERVAL (S)    | Time between SD-WAN SLA probes, in seconds.                                                                                                    |
| LATENCY (MS)    | Round trip delay for the probes sent through a particular path/interface to reach the probe target and acknowledge back, in milliseconds. This is also displayed as a graph below the probe's entry in the <b>SLA Probe</b> table. |
| JITTER (MS)     | Variation in the latency measurements for the probes through a particular path/interface, in milliseconds. This is also displayed as a graph below the probe's entry in the SLA Probe table.                                       |
| PACKET LOSS (%) | Percentage of probes that are missed of the probes sent through a particular path/interface. This is also displayed as a graph below the probe's entry in the SLA Probe table.                                                     |
| ADDITIONAL INFO | When you hover over the icon, you can view the data for the following:<br>Response timeout, Success Threshold, Failure Threshold, & RST in<br>Failure.                                                                             |
| COMMENTS        | Displays the comment entered when the SLA probe was configured.                                                                                                    |

## **Configuring SLA Probes**

Topics:

- Adding SD-WAN SLA Probes
- Editing an SD-WAN SLA Probe
- Deleting an SD-WAN SLA Probe
- Deleting Multiple SD-WAN SLA Probes

### Adding SD-WAN SLA Probes

(i) **IMPORTANT:** A SLA Probe is created automatically for an SD-WAN Group containing a VPN numbered tunnel interface/unnumbered tunnel interface. You do not need to create an additional SLA probe.

#### To add a SLA probe for non-VPN SD-WAN Groups:

- 1. Navigate to Network | SDWAN > SLA Probes.
- 2. Click the Add icon.

The Add SD-WAN SLA Probe dialog is displayed.

| Add SD-WAN SLA F                 | Probe                   |                      |
|----------------------------------|-------------------------|----------------------|
| Name                             |                         |                      |
| SD-WAN Group                     | Select a group 💌        |                      |
| Probe Target                     | Select an address obj 🔻 |                      |
| Probe Type                       | Ping-Explicit Route 🛛 🔻 |                      |
| Port                             |                         |                      |
| Probe hosts every                | 3                       | seconds              |
| Reply time out                   | 1                       | seconds              |
| Probe state is set to DOWN after | 3                       | missed intervals     |
| Probe state is set to UP after   | 1                       | successful intervals |
| RST Response Counts As Miss      |                         |                      |
| Comment                          |                         |                      |
|                                  | $\square$               | Close Add            |

- 3. Enter a meaningful name in the Name field.
- 4. Select an SD-WAN group from SD-WAN Group drop-down menu.
- 5. Select an address object from Probe Target.
- 6. From **Probe Type**, select:
  - Ping (ICMP) Explicit Route (default); go to Step 8.
  - **TCP** Explicit Route; the Port field becomes available.

- 7. Enter the port number of the explicit route in the **Port** field.
- 8. Enter the interval between probes in the Probe hosts every field. The minimum is 1 second, the maximum is 3600 seconds, and the default is 3 seconds.

(i) | TIP: The probe interval must be greater than the reply timeout.

- 9. Enter the maximum delay for a response in the Reply time out ... seconds field. The minimum is 1 second, the maximum is 60 seconds, and the default is 1 second.
- 10. Enter the maximum number of missed intervals before the SLA probe is set to the DOWN state in the Probe state is set to DOWN after ... missed intervals field. The minimum number is 1, the maximum is 100, and the default is 3.
- 11. Enter the maximum number of successful intervals before the SLA probe is set to the UP state in the Probe state is set to UP after ... successful intervals field. The minimum number is 1, the maximum is 100, and the default is 1.
- 12. If you selected TCP Explicit Route for Probe Type, the RST Response Counts As Miss option becomes available. Select the option to count RST responses as missed intervals. This option is not selected by default.
- 13. Optionally, enter a comment in the Comment field.
- 14. Click **Add**. A confirmation message is displayed.

### Editing an SD-WAN SLA Probe

#### To edit an SD-WAN SLA probe:

- 1. Navigate to Network | SDWAN > SLA Probes.
- 2. Hover over the SD-WAN SLA probe and click the Edit icon that appears.

| Ç | 2 CORRECESTANA / Network / SDWAN / SLA Probes<br>Configuration 🕕 Network / SDWAN / SLA Probes |         |              |                 |                     |      |             |             |             |                |               |              |
|---|-----------------------------------------------------------------------------------------------|---------|--------------|-----------------|---------------------|------|-------------|-------------|-------------|----------------|---------------|--------------|
|   | 🔍 Search                                                                                      |         |              |                 |                     |      |             |             |             |                |               |              |
| П |                                                                                               | NAME    | SD WAN GROUP | PROBE TARGET NA | PROBE TYPE          | PORT | INTERVAL(5) | LATENCY(MS) | JITTER (MS) | PACKET LOSS(%) | ADDITIONAL CO | t this entry |
|   | 1                                                                                             | ▶ Test1 | tunnel1      | X0 IP           | Ping-Explicit Route |      | 3           | U0X1        | U0X1        | U0X1           | (h)           | 1 1          |

- 3. The Edit SD-WAN SLA Probe dialog displays.
- 4. Make changes as described in Adding SD-WAN SLA Probes.
- 5. Click Save.

### Deleting an SD-WAN SLA Probe

#### To delete an SD-WAN SLA probe:

- 1. Navigate to Network | SD-WAN > SLA Probes.
- 2. Hover over the SD-WAN SLA probe and click the Delete icon that appears.

| 2CBI<br>2CBI | ED6942A4 / Network / SDWAN / | SLA Probes   | -               |                     |      |             |             |            |                |                | Configuration C | Non-Config |
|--------------|------------------------------|--------------|-----------------|---------------------|------|-------------|-------------|------------|----------------|----------------|-----------------|------------|
| Q, Sea       | ch                           |              |                 |                     |      |             |             |            |                | + Add 1 Delete | 🗑 Delete All    | ටු Refresh |
|              | NAME                         | SD WAN GROUP | PROBE TARGET NA | PROBE TYPE          | PORT | INTERVAL(5) | LATENCY(MS) | JITTER(MS) | PACKET LOSS(%) | ADDITIONAL CO  | at this entry   |            |
| 1            | ▶ Testi                      | tunneli      | X0 IP           | Ping-Explicit Route |      | 3           | U0 X1       | U0 X1      | U0 X1          | 8              | 18              |            |

A confirmation message is displayed.

3. Click Confirm.

### Deleting Multiple SD-WAN SLA Probes

To delete multiple SD-WAN SLA probes:

- 1. Navigate to **Network | SDWAN > SLA Probes**.
- 2. Click Delete All icon at the top of the SD-WAN SLA Probe table.

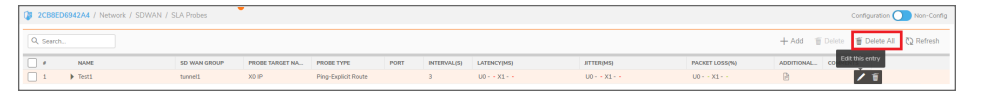

A confirmation message is displayed.

3. Click Confirm.

# **SLA Class Objects**

**Topics:** 

- About SLA Class Objects
- Adding an SD-WAN SLA Class Object

## About SLA Class Objects

A SLA Class specifies the SLA criterion for selecting the optimal path. It could be the:

- Best latency/jitter/packet loss among the existing paths.
- SLA Class Object that defines the metric thresholds for any combination of latency, jitter and packet loss.

You use SD-WAN SLA Class Objects to configure the desired SLA characteristics for the application/traffic categories. These objects are used in the Path Selection Profile to automate the selection of paths based on these metrics.

These are the default SLA Class Objects:

- Lowest Jitter
- Lowest Latency
- Lowest Packet Loss

(i) | NOTE: These default SLA Class Objects cannot be edited or deleted.

You can configure custom SLA thresholds that best meet the needs of your application/traffic categories with custom SLA Class Objects. You can include or exclude the Latency, Jitter, or Packet Loss attributes in your custom object, although you cannot exclude all three attributes in the same object. When excluded, the value of that attribute is not used as a criterion or threshold when determining whether a particular path is qualified or not. For example, if you want to evaluate a particular path only on the Latency attribute but you don't care about the other attributes, you can include Latency and exclude Jitter and Packet Loss in your custom object.

| CB8ED6942A4 / Network / SDWAN / SLA Class Objects | •            |             |          | Configuration 🔵 Non-Config              |
|---------------------------------------------------|--------------|-------------|----------|-----------------------------------------|
| Q. Search                                         |              |             |          | + Add 🍵 Delete 🍵 Delete All   🐧 Refresh |
| # NAME                                            | LATENCY (MS) | JITTER (MS) | LOSS (%) | COMMENT                                 |
| 1 Lowest Latency                                  | LOWEST       |             |          | Auto-added Perf Class Obj               |
| 2 Lowest Jitter                                   |              | LOWEST      |          | Auto-added Perf Class Obj               |
| 3 Lowest Packet Loss                              |              |             | LOWEST   | Auto-added Perf Class Obj               |
|                                                   |              |             |          |                                         |

| NAME            | Name of the SLA Class Object                                                                                                    |
|-----------------|----------------------------------------------------------------------------------------------------|
| LATENCY<br>(MS) | Threshold time for the round trip delay for the probes sent through a particular path/interface to reach the probe target and acknowledge back, in milliseconds. For the <b>Lowest Latency</b> SLA Class Object, the time is always <b>LOWEST</b> ; for the other default SLA Class Objects, a hyphen (–) displays. |
| JITTER (MS)     | Threshold variation in the latency measurements for the probes through a particular path/interface, in milliseconds. For the <b>Lowest Jitter</b> SLA Class Object, the time is always <b>LOWEST</b> ; for the other default SLA Class Objects, a hyphen (–) displays.                                              |
| LOSS (%)        | Threshold percentage of probes that are missed of the probes sent through a particular path/interface. For the Lowest Packet Loss SLA Class Object, the percentage is always LOWEST; for the other default SLA Class Objects, a hyphen (–) displays.                                                                |
| COMMENT         | Displays the comment entered when the SLA Class Object was configured.                                                                                                    |

## Configuring SD-WAN SLA Class Objects

Topics:

- Adding an SD-WAN SLA Class Object
- Editing an SD-WAN SLA Class Object
- Deleting an SD-WAN SLA Class Object
- Deleting All Custom SLA Class Objects

### Adding an SD-WAN SLA Class Object

#### To add a SLA Class Object:

- 1. Navigate to Network | SDWAN > SLA Class Objects.
- Click the Add icon. The Add SLA Class Object dialog appears.

| Add SLA Class Obje | ct        |
|--------------------|-----------|
| Name               |           |
| Include Latency    |           |
| Latency (ms)       | 0         |
| Include Jitter     |           |
| Jitter (ms)        | 0         |
| Include Loss       |           |
| Loss (%)           | 0         |
| Comment            |           |
|                    | Cancel OK |

- 3. Enter a meaningful name in the Name field.
- 4. Enable **Include Latency** to include the SLA class latency attribute for this object to exclude the latency attribute. This option is selected by default.
- 5. If **Include Latency** is enabled, enter the acceptable latency, in milliseconds, in the Latency (ms) field. The minimum is 0 milliseconds, the maximum is 1000 milliseconds, and the default is 0 milliseconds.
- 6. Enable **Include Jitter** to include the SLA class jitter attribute for this object to exclude the jitter attribute. This option is selected by default.
- 7. If **Include Jitter** is enabled, enter the acceptable jitter, in milliseconds, in the Jitter (ms) field. The minimum is 0 milliseconds, the maximum is 1000 milliseconds, and the default is 0 milliseconds.
- 8. Enable **Include Loss** to include the SLA class packet loss attribute for this object to exclude the packet loss attribute. This option is selected by default.
- 9. If **Include Loss** is enabled, enter the acceptable percentage of packet loss in the Loss (%) field. The minimum is 0, the maximum is 100, and the default is 0.

#### (i) NOTE:

- 1. You cannot exclude all three attributes (Latency, Jitter, Packet Loss) in the same object.
- 2. You can view the SLA Probe section to see what you are getting on each link to determine practical thresholds.
- 10. Optionally, enter a comment in the Comment field.
- 11. Click OK.

### Editing an SD-WAN SLA Class Object

#### To edit an SD-WAN SLA class object:

- 1. Navigate to **Network | SDWAN > SLA Class Objects**.
- 2. Hover over a SLA class object, click the **Edit** icon. The **Edit SLA Class Object** dialog appears, make required changes as described in Adding an SD-WAN SLA Class Object.
- 3. Click OK.

### Deleting an SD-WAN SLA Class Object

#### To delete an SD-WAN SLA Class Object:

- 1. Navigate to **Network | SDWAN > SLA Class Objects**.
- 2. Hover over an object and click the **Delete** icon.

| 🕼 2CB8 | ED6942A4 / Network / SDWAN / SLA Class Objects |              |             |          | Configuration 🔵 Non-Config                      |
|--------|------------------------------------------------|--------------|-------------|----------|-------------------------------------------------|
|        |                                                |              |             |          |                                                 |
| Q Sear | ch View: All 🔻                                 |              |             |          | 🕂 Add 🍵 Delete 🍵 Delete All   🐧 Refresh         |
|        |                                                |              |             |          |                                                 |
|        | NAME                                           | LATENCY (MS) | JITTER (MS) | LOSS (%) | COMMENT                                         |
| 1      | Lowest Latency                                 | LOWEST       |             |          | Auto-added Perf Class Obj                       |
| 2      | Lowest Jitter                                  |              | LOWEST      |          | Auto-added Perf Class Obj                       |
| 3      | Lowest Packet Loss                             |              |             | LOWEST   | Auto-added Perf Class Obj Edit SLA Class Object |
| 4      | FPR                                            | 3.000        | 3.000       | 3.000    | / 1                                             |

3. Click **Confirm** in the confirmation prompt that is displayed.

### **Deleting All Custom SLA Class Objects**

#### To delete multiple SD-WAN SLA Class Objects:

- 1. Navigate to Network | SDWAN > SLA Class Objects.
- 2. To delete all the Custom SLA Class Objects, click **Delete All** icon at the top of the SLA Class Object table. A confirmation message is displayed.
- 3. Click Confirm.

# Path Selection Profiles

**Topics:** 

- About Path Selection Profiles
- Configuring Path Selection Profiles

## **About Path Selection Profiles**

Path Selection Profiles (PSPs) determine the network paths or interfaces that satisfy a specific network SLA criteria from a pool (SD-WAN Group) of available network paths/interfaces.

The dynamic path selection mechanism is implemented using the PSP settings when associated with Policybased Routes (PBR). When more than one network path meets the criterion (as per the SLA class in the PSP), then traffic is load balanced among the qualified network paths/interfaces. When associated with a policy-based routing policy or SD-WAN Rule, a Path Selection Profile helps select the optimal path among the SD-WAN interfaces for the application/service.

| 2CB8         | ED69468C / Network / SDWAN | / Path Selection Profiles |                               |           |                  |                  | Configuration   | Non-Config |
|--------------|----------------------------|---------------------------|-------------------------------|-----------|------------------|------------------|-----------------|------------|
| Q Sean       | h                          |                           |                               |           |                  | - Ad             | ld 🥤 Delete     | 🔾 Refresh  |
|              | NAME                       | SD WAN GROUP              | INTERFACE STATUS              | SLA PROBE | SLA CLASS OBJECT | BACKUP INTERFACE | PROBE DEFAULT U | p          |
| 1            | test                       | tun1                      | U0 - Qualified X1 - Qualified | test      | TEST             | None             | ×               |            |
| Total: 1 ite | m(s)                       |                           |                               |           |                  |                  |                 |            |
|              |                            |                           |                               |           |                  |                  |                 |            |

| Name             | Name of the Path Selection Profile.                  |
|------------------|------------------------------------------------------|
| SD-WAN Group     | SD-WAN interface group to which the profile applies. |
| Interface Status | Status of the members of the SD-WAN interface group: |
|                  | • Qualified (green)                                  |
|                  | • Not Qualified (red)                                |
| SLA Probe        | SLA Probe used by the Path Selection Profile.        |

### 6

| SLA Class Object | SLA Class Object used by the Path Selection Profile:                                                                                                    |
|------------------|----------------------------------------------------------------------------------------------------|
|                  | Lowest Latency                                                                                                    |
|                  | Lowest Jitter                                                                                                    |
|                  | Lowest Packet Loss                                                                                                    |
|                  | Custom SLA Class Object                                                                                                    |
| Backup Interface | Indicates the interface chosen when none of the SD-WAN group interfaces meet the performance criteria. If a backup interface was not chosen, <b>None</b> displays. |
| Probe Default UP | Indicates whether the default state of the SLA probe is:                                                                                                    |
|                  | • UP (Checkmark icon)                                                                                                    |
|                  | DOWN (Crossmark icon)                                                                                                    |

### **Configuring Path Selection Profiles**

**Topics:** 

- Adding Path Selection Profile
- Editing a Path Selection Profile
- Deleting a Path Selection Profile
- Deleting Multiple Path Selection Profiles

### Adding Path Selection Profile

To add a Path Selection Profile:

- 1. Navigate to Network | SDWAN > Path Selection Profiles.
- 2. Click the **Add** icon above the table.

The Add SD-WAN Path Selection Profile dialog is displayed.

| Add SD-WAN Path Selection Prof                                   | ïle                 |   |        |
|------------------------------------------------------------------|---------------------|---|--------|
|                                                                  |                     |   |        |
| Name                                                             |                     |   |        |
| SD-WAN Group                                                     | Select a Group      | • |        |
| Performance Probe                                                | Select a Probe      | Ŧ |        |
| Performance Class                                                | Select a Performanc | ۳ |        |
| Backup Interface                                                 | None                | • |        |
| Performance Probe default state is UP                            | $\bigcirc$          |   |        |
| Reset connections if path does not meet the performance criteria | 0                   |   |        |
|                                                                  |                     |   |        |
|                                                                  |                     |   | Cancel |

- 3. Add a meaningful name in the Name field.
- From SD-WAN Group, select the SD-WAN interface group to which the profile applies. You have an option to create a new SD-WAN group from this dialog and then select the newly created group.
- 5. From **SLA Probe**, select the probe to use in the profile.

A probe, if added for the SD wan group you selected, is displayed by default. Otherwise, select the appropriate probe.

- 6. From **SLA Class**, select the SLA Class Object for the dynamic selection of the optimal network path:
  - Lowest Latency
  - Lowest Jitter
  - Lowest Packet Loss
  - Custom SLA Class Object

You have an option to create a New SLA Class Object from the drop-down menu.

- 7. From Backup Interface, select the most optimum interface to use when all the SD-WAN Group interfaces fail to meet the SLA criteria specified in **SLA Class**:
  - None (default)
  - Individual interface
  - VPN Tunnel Interface (if any)
  - (i) **NOTE:** If user selecting backup interface as VPN Tunnel interface, then in both the Firewall and Tunnel interface should be same in Backup Interface.
- 8. To specify whether the default state of the SLA probe should be treated as DOWN, disable **SLA Probe default state is UP**. This option is enabled by default and is treated as UP.
- 9. For path selection profiles with Non-VPN SD-WAN groups, if existing connections on the path should be reset when the path does not meet the performance criteria any more, select **Reset conditions if path does not meet the performance criteria**. This option is disabled by default.
- 10. Click **Save**. A confirmation message is displayed.

### Editing a Path Selection Profile

#### To edit a Path Selection Profile:

- 1. Navigate to Network | SDWAN > Path Selection Profiles.
- 2. Hover over a path selection profile, click the **Edit** icon. The **Edit SD-WAN Path Selection Profile** dialog is displayed.
- 3. Make changes as described in Adding Path Selection Profile.
- 4. Click Save.

### **Deleting a Path Selection Profile**

#### To delete an SD-WAN Path Selection Profile:

- 1. Navigate to Network | SDWAN > Path Selection Profiles.
- 2. Hover over a path selection profile, click the **Delete** icon.
- 3. Click **OK** to confirm deletion.

### **Deleting Multiple Path Selection Profiles**

To delete multiple Path Selection Profiles:

- 1. Navigate to Network | SDWAN > Path Selection Profiles.
- 2. Select the profiles that you want to delete or click the **Delete All** icon above the Path Selection Profiles table to delete all the profiles.

| Q Searc       | h                   |              |                  |                   |                    | + Add Profile    | 🗑 Delete 🗘 Refresh |
|---------------|---------------------|--------------|------------------|-------------------|--------------------|------------------|--------------------|
| ✓ #           | NAME                | SD WAN GROUP | INTERFACE STATUS | PERFORMANCE PROBE | PERFORMANCE CLASS  | BACKUP INTERFACE | PROBE DEFAULT UP   |
| ✓ 1           | FTP                 | test         | X1 Not Qualified | test1             | Lowest Jitter      | Drop_Tunnellf    | $\checkmark$       |
| 2             | WANGroup1_FTP_Paths | test         | X1 Not Qualified | testt             | Lowest Packet Loss | Drop_Tunnellf    | $\checkmark$       |
| 🖌 з           | test                | test         | X1 Not Qualified | testt             | FTP                | None             | $\checkmark$       |
| Total: 3 iter | n(s)                |              |                  |                   |                    |                  |                    |

3. Click **OK** to confirm deletion.

## **SD-WAN Rules**

**Topics:** 

- About SD-WAN Rules
- Configuring SD-WAN Rules

## About SD-WAN Rules

SD-WAN Rules bring Path Selection Profiles and routing criteria together to provide dynamic path selection. SD-WAN Rules combine a Path Selection Profile with either a Source and/or Destination and/or Service Object/Group or a specific Match Object of type "Application List" or "Application Category List" which determines the outgoing path dynamically based on the Path Selection Profile's parameters. If there is more than one path qualified by the Path Selection Profile, the traffic is automatically load balanced among the qualified paths. If none of the paths are qualified by the Path Selection Profile and the backup interface in the profile is not configured or is down, the rule is disabled.

(i) **TIP:** SD-WAN Rules can also be configured or viewed from the **Policy | Rules and Policies > Routing Rules** page. The **Network | SDWAN > Rules** page, however, only shows the SD-WAN Rules and only allows configuration of SD-WAN-type rules.

| Ç | 🍃 2СВ8Е  | D69468C | / Network / SDWA | N / Rules   | •                  |         |                                         |            |              |           |              | Configur          | ration 🔵 Non-Config |
|---|----------|---------|------------------|-------------|--------------------|---------|-----------------------------------------|------------|--------------|-----------|--------------|-------------------|---------------------|
|   | Q Search | l       |                  |             |                    |         |                                         |            |              | • + Add   | SDWAN Rule 🍵 | 🗑 Delete 🛛 🕤 Dele | ete All 🛛 🗘 Refresh |
|   |          | IP VER  | NAME             | SOURCE      | DESTINATION        | SERVICE | APP                                     | TOS / MASK | PATH PROFILE | INTERFACE | METRIC       | PRIORITY          | COMMENT             |
|   | 1        | #Nd     | teswt            | WAN Subnets | Firewalled Subnets | N/A     | ~appname= AlienBli<br>Jumpshare+00unblo | Any        | test         | tun1      | 25           | 1                 | Ģ                   |

| NAME        | Name of the SD-WAN Rules.                                                                                                    |
|-------------|----------------------------------------------------------------------------------------------------|
| IP VERSION  | The IP version is shown by an icon showing whether the rule is for IPv4 and/or IPv6.                                                       |
| SOURCE      | Source address object for the SD-WAN Rule.                                                                                                 |
| DESTINATION | Destination address object for the SD-WAN Rule.                                                                                            |
| SERVICE     | Service object for the for the SD-WAN Rule. If <b>App</b> was selected instead of <b>Service</b> for the type of rule, <b>N/A</b> appears. |

| APP          | Application match object for the for the SD-WAN Rule. If <b>Service</b> was selected instead of <b>App</b> for the type of rule, <b>N/A</b> appears               |
|--------------|----------------------------------------------------------------------------------------------------|
|              | <ul> <li>NOTE: "Application List" or "Application Category List" Match Objects used<br/>here are created at Object   Match Objects &gt; Match Objects.</li> </ul> |
| TOS/Mask     | Hexadecimal TOS and TOS Mask. If these options were not configured, you will see this field as blank.                                                             |
| PATH PROFILE | Path Selection Profile for the SD-WAN Rule.                                                                                                    |
| INTERFACE    | SD-WAN interface group associated with the SD-WAN Rule.                                                                                                    |
| METRIC       | Metric used for the SD-WAN Rule.                                                                                                    |
| PRIORITY     | Priority of the rule in Routing Rules route table.                                                                                                    |
| COMMENT      | When you hover over the comment icon, the comment entered when the SD-WAN Rule was configured is displayed.                                                       |

## **Configuring SD-WAN Rules**

Topics:

- Adding SD-WAN Rules
- Editing SD-WAN Rules
- Deleting SD-WAN Rule
- Deleting Multiple SD-WAN Rules

### Adding SD-WAN Rules

#### To add an SD-WAN rule:

- 1. Navigate to **Network | SDWAN > Rules**.
- 2. Click the Add SDWAN Rule icon. The Add SDWAN Rule dialog is displayed.

| Add SDWAN Rule |            |                                                       |                          |     |  |  |  |
|----------------|------------|-------------------------------------------------------|--------------------------|-----|--|--|--|
| General        | Advanced   |                                                       |                          |     |  |  |  |
| RULE SETTINGS  |            |                                                       |                          |     |  |  |  |
| Name           |            | Path Profile                                          | Select a Path Selectio 🔻 |     |  |  |  |
| Source         | Any        | Interface                                             | Select an Interface 🛛 💌  |     |  |  |  |
| Destination    | Any 💌      | Metric                                                |                          |     |  |  |  |
| Service        | ۲          | , netre                                               |                          |     |  |  |  |
| App            | $\bigcirc$ | Comment                                               |                          |     |  |  |  |
| Service Object | Any 💌      | Disable rule when the<br>interface is<br>disconnected |                          |     |  |  |  |
|                |            | Permit Acceleration                                   |                          |     |  |  |  |
|                |            |                                                       | Cance                    | Add |  |  |  |

- () **NOTE:** The Interface and Disable rule when the interface is disconnected to delineate the two settings options are dimmed and cannot be edited. The Interface option is populated with the SD-WAN group name associated with the Path Selection Profile (PSP) you select.
- 3. Enter a meaningful name in the Name field.
- 4. From **Source**, select the source address object for the static route or select **Create new Address object** to dynamically create a new address object. The default is **Any**.
- 5. From **Destination**, select the destination address object or select **Create new Address object** to dynamically create a new address object. The default is **Any**.
- 6. Choose the type of rule:
  - Service (default)
  - App
    - () | **IMPORTANT:** Application Control Licensing is required for application-based rule.
- 7. If you selected **Service**, select a **Service Object** from the drop-down. For a generic static rule that allows all traffic types, simply select Any (the default).
- 8. If you selected **App**, select an App Match Object from **App Object** drop-down.
  - (i) **NOTE:** "Application List" or "Application Category List" Match Objects used here are created at **Object | Match Objects > Match Objects**.

| Add SD                | WAN Rule |                                                       |                          |
|-----------------------|----------|-------------------------------------------------------|--------------------------|
| General RULE SETTINGS | Advanced |                                                       |                          |
| Name                  |          | App Object                                            | Select App Object        |
| Source<br>Destination | Any 💌    | Path Profile                                          | Select a Path Selectio 💌 |
| Service               | 0        | Interface                                             | Select an Interface      |
| Арр                   | ۲        | Metric                                                |                          |
|                       |          | Comment                                               |                          |
|                       |          | Disable rule when the<br>interface is<br>disconnected |                          |
|                       |          | Permit Acceleration                                   |                          |
|                       |          |                                                       | Cancel Add               |

- 9. From **Path Profile**, select a Path Selection Profile.
- 10. Enter the Metric (weighted cost) for the route. The minimum is 1, and the maximum is 254.
  (i) | TIP: Lower metrics are considered better and take precedence over higher metrics (costs).
- 11. Optionally, enter a comment for the route policy. This field allows you to enter a descriptive comment for the new static route policy.
- 12. To permit acceleration on the route policy, enable **Permit Acceleration**.
- 13. Click Advanced.
- 14. Optionally enter a TOS value in the TOS (Hex) field. The maximum value is FF. If the TOS and TOS Mask fields are not configured, a value of 0 is used.
- 15. Enter the same value in the TOS Mask (Hex) field.
- 16. To manually specify an administration distance:
  - a. Deselect Auto. This option is selected by default.
    - The Admin Distance field becomes available.
  - b. Enter the administration distance in the Admin Distance field.
- 17. Click Add.

### **Editing SD-WAN Rules**

#### To edit a SDWAN rule:

- 1. Navigate to **Network | SDWAN > Rules**.
- 2. Hover over a rule and click the Edit icon.

| Q. Search                                                                                          | DWAN / Rules                                                                                                    | Configuration ON Non-Cor |
|----------------------------------------------------------------------------------------------------|----------------------------------------------------------------------------------------------------|--------------------------|
|                                                                                                    | 🧿 🔹 🕂 Add SDWAN Rule 🍵 Del                                                                                                    | e   Telete All 🚺 Refresh |
| T IP VEL NAME SOURCE DESTINATION SERVICE APP TOS/MASK PATH PROFILE INTERFACE METRIC PRIORITY COMME | SOURCE DESTINATION SERVICE APP TOS / MASK PATH PROFILE INTERFACE METRIC PR                                                                                    | RITY COMME Edit this en  |
| 1 🖸 tewit WAN Subnets Firewailed Subnets NAexperime Allendii Any test turi 25 1                    | WAN Subnets         Firewalled Subnets         N/A         -appname= AlienBli<br>Jumpshare+00unblo         Any         test         tun1         25         1 | P / 1                    |

- 3. The Update SDWAN Rule dialog is displayed.
- 4. Make changes as described in Adding SD-WAN Rules.
- 5. Click Update.

### **Deleting SD-WAN Rule**

#### To delete a rule:

- 1. Navigate to **Network | SDWAN > Rules**.
- 2. Hover over a rule and click the **Delete** icon.
- 3. Click Confirm.

### **Deleting Multiple SD-WAN Rules**

#### To delete multiple SD-WAN Rules:

- 1. Navigate to Network | SDWAN > Rules.
- 2. Select the Path Selection Profiles to delete or click **Delete All** icon above the **SD-WAN Rules** table.

| Q | 2CB8EE   | D69468C | / Network / SDWAN | / Rules     | •                  |         |                                         |            |              |           |              | Configura     | ation 🔵 Non-Config |
|---|----------|---------|-------------------|-------------|--------------------|---------|-----------------------------------------|------------|--------------|-----------|--------------|---------------|--------------------|
|   | Q Search |         |                   |             |                    |         |                                         |            |              | • + Add S | SDWAN Rule 🍵 | Delete 🕤 Dele | ete All 🗘 Refresh  |
| ( |          | IP VER  | NAME              | SOURCE      | DESTINATION        | SERVICE | APP                                     | TOS / MASK | PATH PROFILE | INTERFACE | METRIC       | PRIORITY      | COMMENT            |
| 0 | 1        | IPv4    | teswt             | WAN Subnets | Firewalled Subnets | N/A     | ~appname= AlienBlu<br>Jumpshare+00unblo | Any        | test         | tun1      | 25           | 1             | ē                  |
|   |          |         |                   |             |                    |         |                                         |            |              |           |              |               |                    |

3. Click Confirm.

# **Monitoring SD-WAN**

8

#### (i) **NOTE:** A chart may be empty or blank if there are no recent data entries received within the viewing range.

| 2CB8ED6    | 942A4 / Monitor / SDWAN / | SDWAN Monitor         |                         |       |       |       |       |       |       | Configuration 🔵 Non-Config |
|------------|---------------------------|-----------------------|-------------------------|-------|-------|-------|-------|-------|-------|----------------------------|
| o          | 10 mina                   | 0 SD-WAN Probes Test1 | ♥ Refresh every: 3 sec. |       |       |       |       |       |       | O Play @ Pause Q           |
| LATENCY () |                           |                       |                         |       |       |       |       |       |       |                            |
| 1.0~       |                           |                       |                         |       |       |       |       |       |       | All Interface ×            |
| 0.Rms      |                           |                       |                         |       |       |       |       |       |       |                            |
| 0.6ms      |                           |                       |                         |       |       |       |       |       |       |                            |
| 0.4ms      |                           |                       |                         |       |       |       |       |       |       |                            |
| 0.2ms      |                           |                       |                         |       |       |       |       |       |       |                            |
| O.Dens     | 16:20                     | 16.21                 | 16:22                   | 16:23 | 16.24 | 16.25 | 16.26 | 16:27 | 16:28 | 16:29                      |
| Show Leger | da 🚺                      | <b></b>               |                         |       |       |       |       |       |       |                            |
|            |                           |                       |                         |       |       |       |       |       |       |                            |
| ITTER ()   |                           |                       |                         |       |       |       |       |       |       |                            |
| 1.0ms      |                           |                       |                         |       |       |       |       |       |       | All Interface × •          |
| 0.Rms      |                           |                       |                         |       |       |       |       |       |       |                            |
| 0.6ms      |                           |                       |                         |       |       |       |       |       |       |                            |
| 0.4ms      |                           |                       |                         |       |       |       |       |       |       |                            |
| 0.0ms      |                           |                       |                         |       |       |       |       |       |       |                            |
| Show Lease | 16:20<br>de <b>(17)</b>   | 1621                  | 16.22                   | 1623  | 16:24 | 16.25 | 16.26 | 16:27 | 16:28 | 16.29                      |
| <b>U</b> 0 | -                         | II X1                 |                         |       |       |       |       |       |       |                            |
|            | 0                         |                       |                         |       |       |       |       |       |       |                            |
| MCKET DOSS | •                         |                       |                         |       |       |       |       |       |       | All Interface ×            |
| 1.0%       |                           |                       |                         |       |       |       |       |       |       |                            |
| 0.0%       |                           |                       |                         |       |       |       |       |       |       |                            |
| 0.4%       |                           |                       |                         |       |       |       |       |       |       |                            |
| 0.2%       |                           |                       |                         |       |       |       |       |       |       |                            |
| 0.0%       | 16:20                     | 16.21                 | 16:22                   | 16:23 | 16:24 | 16.25 | 16:26 | 16:27 | 16:28 | 1629                       |
| Show Leger | ds: 🚺                     |                       |                         |       |       |       |       |       |       |                            |
| <b>U</b> 0 |                           | II X1                 |                         |       |       |       |       |       |       |                            |

#### To monitor SD-WAN SLA:

- 1. Navigate to Monitor | SD-WAN > SDWAN Monitor.
- 2. From SD-WAN Probes drop-down box, select the SLA probe you would like to use to monitor.
- 3. Indicate the Refresh rate, in seconds, in the Refresh Every field.
- 4. Select a View Range:
  - 60 seconds (default)
  - 2 minutes
  - 5 minutes
  - 10 minutes
- 5. Choose an interface to track or select All Interfaces from the drop-down menu on the right side.

# **Viewing SD-WAN Rules Connections**

You can view the connections that have been associated with SD-WAN Rules on the **Monitor | SDWAN > SD-WAN Connections** page.

- To view the activities associated with IPv4 SD-WAN Rules, click IPv4 tab.
- To view the activities associated with IPv6 SD-WAN Rules, click IPv6 tab.

#### **SD-WAN CONNECTION DETAILS**

| SRC MAC         | MAC address of the appliance that is the source of the connection.                                                    |
|-----------------|----------------------------------------------------------------------------------------------------|
| SRC VENDOR      | Name of the vendor of the appliance that is the source of the connection.                                             |
| SRC IP          | IP address of the appliance that is the source of the connection.                                                     |
| SRC PORT        | Port on the appliance that is the source of the connection.                                                           |
| DST MAC         | MAC address of the appliance that is the destination of the connection.                                               |
| DST VENDOR      | Name of the vendor of the appliance that is the destination of the connection.                                        |
| DST IP          | IP address of the appliance that is the destination of the connection.                                                |
| DST PORT        | Port on the appliance that is the destination of the connection.                                                      |
| PROTOCOL        | Protocol used for the connection.                                                                                     |
| SRC IFACE       | Interface on the appliance that is the source of the connection.                                                      |
| DST IFACE       | Interface on the appliance that is the destination of the connection.                                                 |
| SRC ROUTE       | Source route of the connection.                                                                                       |
| DST ROUTE       | Destination route of the connection.                                                                                  |
| FLOW TYPE       | Type of data flow control, such as FTP Control.                                                                       |
| IPS CATEGORY    | Internet Provider Security (IPS) category. If this information is not available or relevant, the column displays N/A. |
| ABR APP ID      | App-Based Routing Application ID.                                                                                     |
| ABR CATEGORY ID | App-Based Routing Category ID.                                                                                        |
| EXPIRY (SEC)    | Number of seconds until the connection expires.                                                                       |
| TX BYTES        | Number of bytes transmitted on the connection.                                                                        |
| RX BYTES        | Number of bytes received on the connection.                                                                           |
| TX PKTS         | Number of packets transmitted on the connection.                                                                      |

9

| Rx PKTS | Number of packets received on the connection.                                     |
|---------|-----------------------------------------------------------------------------------|
| Flush   | Displays the Flush icon. Clicking the icon flushes the connection.                |
| Total   | Total number of entries on the page. This is displayed at the bottom of the page. |

You can perform the following actions on the SD-WAN Connections page:

- To search a log, enter a keyword related to an activity in the <code>Search</code> bar
- To filter the logs, click **Filter** icon, select the appropriate filter options, and then click **APPLY FILTERS**.
- To clear the filters applied, click **Clear Filter** icon
- To export the logs in CSV or TEXT files, click **Export** icon and select the required format
- To refresh the page, click **Refresh** icon

10

# SonicWall Support

Technical support is available to customers who have purchased SonicWall products with a valid maintenance contract.

The Support Portal provides self-help tools you can use to solve problems quickly and independently, 24 hours a day, 365 days a year. To access the Support Portal, go to https://www.sonicwall.com/support.

The Support Portal enables you to:

- View knowledge base articles and technical documentation
- View and participate in the Community forum discussions at https://community.sonicwall.com/technology-and-support.
- View video tutorials
- Access https://mysonicwall.com
- Learn about SonicWall Professional Services
- Review SonicWall Support services and warranty information
- Register for training and certification
- Request technical support or customer service

To contact SonicWall Support, visit https://www.sonicwall.com/support/contact-support.

## About This Document

SonicOS SD-WAN Administration Guide Updated - December 2023 Software Version - 7.1 232-005874-00 Rev A

Copyright © 2023 SonicWall Inc. All rights reserved.

The information in this document is provided in connection with SonicWall and/or its affiliates' products. No license, express or implied, by estoppel or otherwise, to any intellectual property right is granted by this document or in connection with the sale of products. EXCEPT AS SET FORTH IN THE TERMS AND CONDITIONS AS SPECIFIED IN THE LICENSE AGREEMENT FOR THIS PRODUCT, SONICWALL AND/OR ITS AFFILIATES ASSUME NO LIABILITY WHATSOEVER AND DISCLAIMS ANY EXPRESS, IMPLIED OR STATUTORY WARRANTY RELATING TO ITS PRODUCTS INCLUDING, BUT NOT LIMITED TO, THE IMPLIED WARRANTY OF MERCHANTABILITY, FITNESS FOR A PARTICULAR PURPOSE, OR NON-INFRINGEMENT. IN NO EVENT SHALL SONICWALL AND/OR ITS AFFILIATES BE LIABLE FOR ANY DIRECT, INDIRECT, CONSEQUENTIAL, PUNITIVE, SPECIAL OR INCIDENTAL DAMAGES (INCLUDING, WITHOUT LIMITATION, DAMAGES FOR LOSS OF PROFITS, BUSINESS INTERRUPTION OR LOSS OF INFORMATION) ARISING OUT OF THE USE OR INABILITY TO USE THIS DOCUMENT, EVEN IF SONICWALL AND/OR ITS AFFILIATES HAVE BEEN ADVISED OF THE POSSIBILITY OF SUCH DAMAGES. SonicWall and/or its affiliates make no representations or warranties with respect to the accuracy or completeness of the contents of this document and reserves the right to make changes to specifications and product descriptions at any time without notice. and/or its affiliates do not make any commitment to update the information contained in this document.

For more information, visit https://www.sonicwall.com/legal.

### End User Product Agreement

To view the SonicWall End User Product Agreement, go to: https://www.sonicwall.com/legal/end-user-product-agreements/.

### Open Source Code

SonicWall Inc. is able to provide a machine-readable copy of open source code with restrictive licenses such as GPL, LGPL, AGPL when applicable per license requirements. To obtain a complete machine-readable copy, send your written requests, along with certified check or money order in the amount of USD 25.00 payable to "SonicWall Inc.", to:

General Public License Source Code Request Attn: Jennifer Anderson 1033 McCarthy Blvd Milpitas, CA 95035